## INS メイト V-7/V-7DSU

# Windows Me (Millennium Edition)日本語版での使い方について

2000年9月

### <ご案内>

このたびは、INS メイト V-7/V-7DSU をお買い求めいただき誠にありがとうございます。 本紙は、INS メイト V-7/V-7DSU で Windows Me (Millennium Edition)をご利用に なる場合において、USB ドライバのインストール方法や、インターネットへ接続する手 順を説明しています。

INS メイト V-7/V-7DSU には、インターネット接続にかかわる設定や、アナログポートの設定を行う「イージーウィザード」があります。イージーウィザードの中にあるインターネットの接続設定機能については、現在、Windows Me (Millennium Edition)に未対応でございますので、本紙をご参照のうえ、手動にてインターネット接続をお願いいたします。

<もくじ>

- 1. USB ドライバの手動インストール
  - 1.1 ユニバーサル シリアルバス コントローラへのインストール
  - 1.2 COM ポートへのインストール
- 2. USB ドライバのアンインストール
- 3. インターネットの手動セットアップ
  - 3.1 モデム情報をインストールする
  - 3.2 ダイヤルアップ接続アイコンを作成する
  - 3.3 インターネットに接続する

| 【対応機種】                      | INS メイト V-7                    |
|-----------------------------|--------------------------------|
|                             | INS メイト V-7DSU                 |
| 【著作権者】<br>【対象ユーザ】<br>【転載条件】 | NTT<br>上記の対応機種をご使用のお客様<br>転載禁止 |

## 1. USB ドライバの手動インストール

INS メイト V-7/V-7DSU (以下、本装置)を Windows Me の USB ポートに接続する場合は、はじめに USB ドライバを「ユ ニバーサル シリアルバス コントローラ」と「COM ポート」 ヘインストールします。

インストールの際には、Windows Me のプラグアンドプレイ 機能によって本装置を検出します。お使いのパソコンによって は、Windows Me で表示される画面は、本紙で説明している 画面と異なる場合があります。

USB ポートに接続して利用する場合は、以下の順番で USB ドライバをインストールしてください。

なお、RS-232C ポートを利用する場合は、P.4 の「3. インタ ーネットの手動セットアップ」へお進みください。

最新の USB ドライバファイルは、当社のホームページからダ ウンロードしてください。

ダウンロードしたファイルは、自己解凍形式で圧縮されていま すが、本紙の中で指示があるまで解凍しないでください。

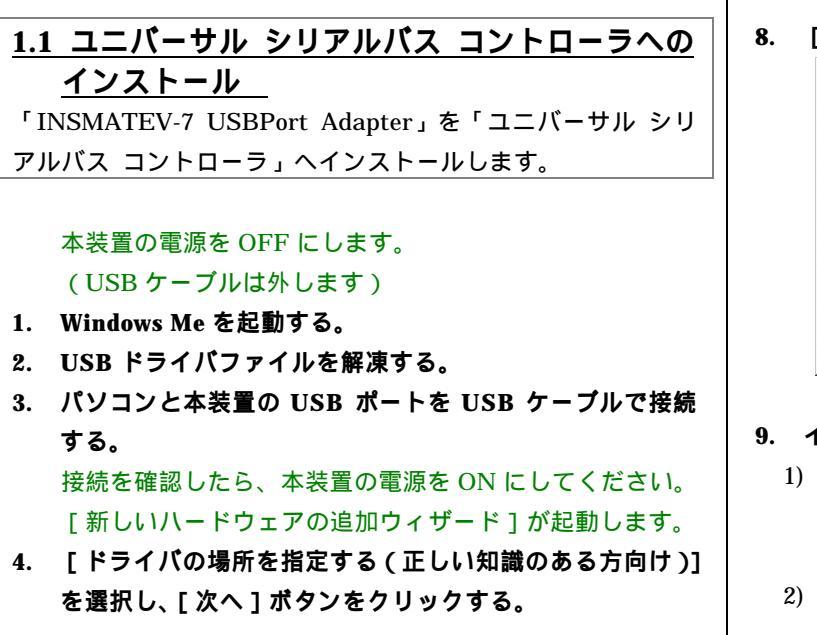

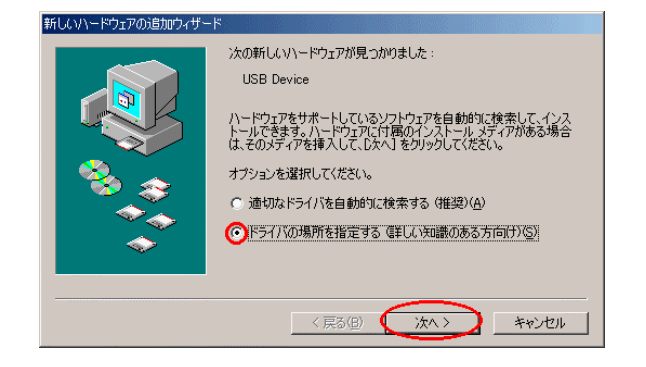

5. [検索場所の指定]を選択し、[参照]ボタンをクリック する。

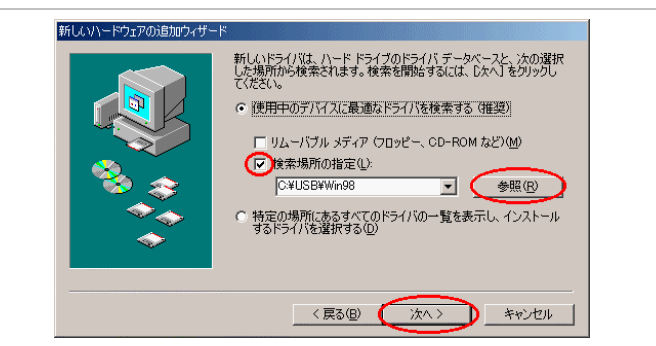

- 6. 手順2で、解凍したUSBドライバを置いた場所を指定し、 [次へ]ボタンをクリックする。
- 7. [次へ]ボタンをクリックする。

USB ドライバがインストールされます。

- KULVI-ドウェアの追加ウィザード
   F7パイス用のドライバ ファイルの検索:
   INSMATEV-7 USBPort Adapter
   Cのデバイスに最適なドライバをクレストールする準備ができました。別 のドライバを選択するによに、原る1をクリックしてください。続けるには、E
   Cのデバイスに最適なドライバをクレストールする準備ができました。別 のドライバを選択するには、E
   C ギリンタしてください。
   ドライバのある場所:
   C ギリSBFWIN98ギャ-7USBJINF
   C 業の(型)
   C 茶へン
   キャンセル
- 8. [完了]ボタンをクリックする。

| 新しいハードウェアの追加ウィザード |                                                         |
|-------------------|---------------------------------------------------------|
|                   | INSMATEV-7 USBPort Adapter<br>新しんいハードウェアのインストールが完了しました。 |
|                   | (戻3個) (元7) キャンセル                                        |

- 9. インストールの確認を行う。
  - Windows の[スタート]ボタンをクリックし、[設定]
     [コントロールパネル]の順に選択し、[システム]
     をダブルクリックする。
  - 2) [デバイスマネージャ]タグ内の[ユニバーサル シリア ルバス コントローラ]をクリックし、[INSMATEV-7 USBPort Adapter]が表示されていることを確認し、 その後[キャンセル]ボタンをクリックする。

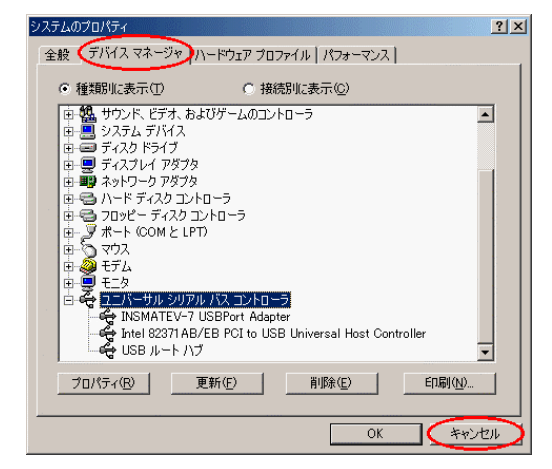

### 《注意》

[INSMATEV-7 USBPort Adapter] に「!」が表示される場合、インストールが失敗した可能性があります。 この場合は、アンインストールを実行した後、インスト ールをやり直してください。

### <u>1.2 COM ポートへのインストール</u>

「INSMATEV-7 COMPort Adapter」を「COM ポート」へイ ンストールします。

 Windows の[スタート]ボタンをクリックし、[設定] [コントロールパネル]の順に選択し、[ハードウェア の追加]をダブルクリックする。

ハードウェアの追加ウィザードが起動します。

- 2. [次へ]ボタンをクリックする。
- 3. [次へ]ボタンをクリックする。

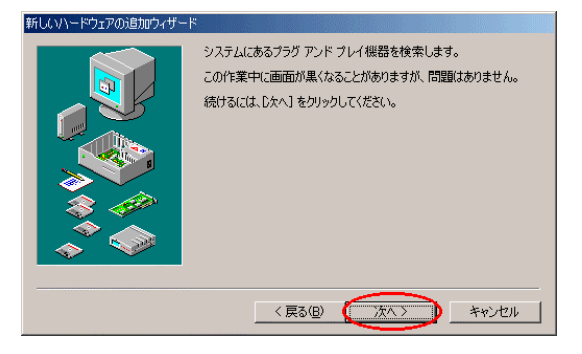

4. [いいえ(一覧から選択する)]を選択し、[次へ]ボタ ンをクリックする。

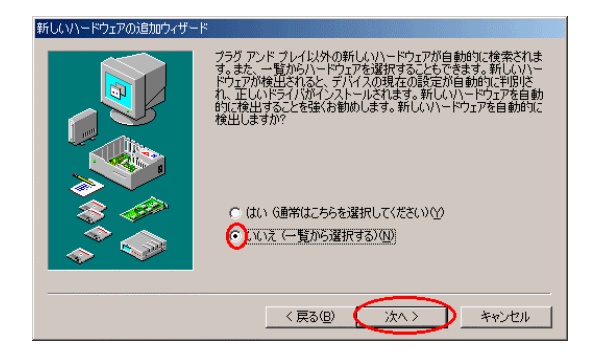

5. [ポート (COM と LPT)]を選択し、[次へ] ボタンを クリックする。

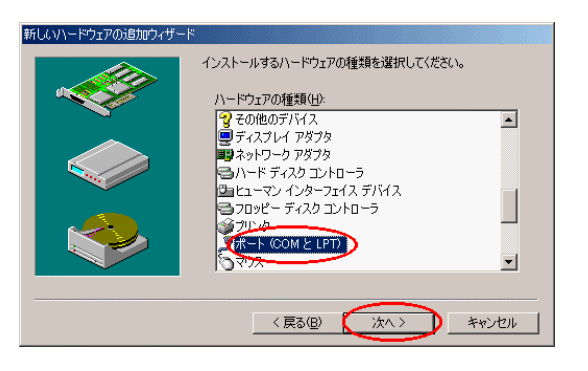

6. [NTTEAST/NTTWEST]と[INSMATEV-7 COMPort Adapter]を選択し、[次へ] ボタンをクリックする。

| 新しいハード                            | ウェアの追加ウィザ                          | -15                       |                                        |                          |                    |                       |
|-----------------------------------|------------------------------------|---------------------------|----------------------------------------|--------------------------|--------------------|-----------------------|
| Į                                 | ハードウェアの製造<br>一覧にない場合、<br>だざい。それでも表 | i元とモデル<br>またはインフ<br>示されない | を選択してください<br>、トール ディスクをお<br>場合は、「戻る」 を | 。<br>3持ちの場合は<br>クリックして別の | 、[ディスク使用<br>種類を選択し | 引 をクリックしてく<br>、てくだざい。 |
| 製造元()<br>(標準末-<br>Hewlet<br>NTEAS | ():<br>->)<br>Paakard<br>T/NTTWEST | ŧ                         | デル(D):<br>NSMATEV-7 CC                 | MPort Adapte             | r D                |                       |
|                                   |                                    |                           |                                        |                          | <u></u>            | スク使用(出)               |
|                                   |                                    |                           | < 戻る(日                                 | ) (次^                    |                    | キャンセル                 |

7. [次へ]ポタンをクリックする。

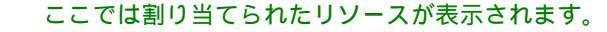

| 所しいハー | ドウェアの追加ウィザード                                                                                                    |
|-------|----------------------------------------------------------------------------------------------------|
| Ż     | 次の設定で、ハードウェアをインストールできます。<br>警告:このハードウェアダー覧のリソースを使用するよび、設定されていない可能性がありま<br>す。コンピューダを再起動する前に「デバイスマネージャ」でこれらの設定を変更できます。コン<br>トロールパネルの「ジンデム」をグリックして「デバイスマネージャ」な力を引りったてが老く、ハ<br>ードウェアの設定の変更「こといい「詳」くな、ハードウェアに力構成なニュアルを参照してたき<br>い。ハードウェアに必要なソフトウェアのインストールを続けるには、レズへ」をジリックしてください。<br>リソースの種類 設定 印刷(P). |
|       | レク の範囲 02F8 - 02FF<br>< 戻る(日) 次へ > キャンセル                                                                                                    |

8. 「新しいハードウェアに必要なソフトウェアのインスト ールが完了しました」と表示されたら、[完了]ボタンを クリックする。

| らしいハードウェアの追加ウィザード                  |
|------------------------------------|
| 新しい\-ドウェアに必要なソフトウェアのインストールが完了しました。 |
| 〈戻る(日) (第7) キャンセル                  |

9. [はい]ボタンをクリックして、再起動する。

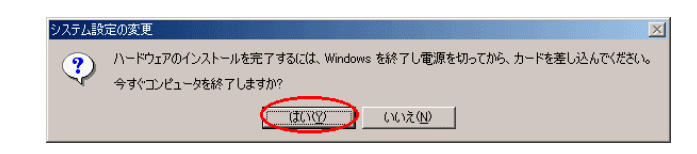

10. インストールの確認を行う。

3

- Windows の[スタート]ボタンをクリックし、[設定]
   [コントロールパネル]の順に選択し、[システム]
   をダブルクリックする。
- [デバイスマネージャ]タグ内の[ポート(COM と LPT)]をクリックし、[INSMATEV-7 COMPort Adapter(COM\*)]が表示されていることを確認し、 その後[キャンセル]ボタンをクリックする。

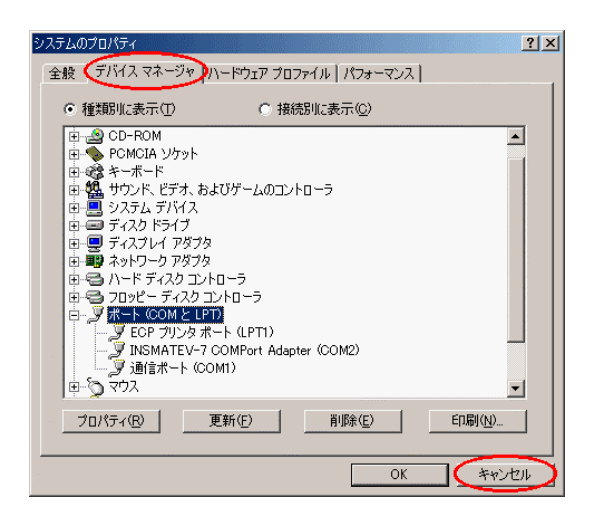

#### 《注意》

[INSMATEV-7 COMPort Adapter]に「!」が表示さ れる場合、インストールが失敗した可能性があります。 この場合は、アンインストールを実行した後、インスト ールをやり直してください。正常に USB ドライバがイ ンストールされた場合は、「3. USB ドライバの手動セッ トアップ」へお進みください。

### 2. USB ドライバのアンインストール

パソコンに本装置の USB ドライバを正常にインストールでき なかった場合や、パソコンを USB ドライバインストール前の 状態に戻したい場合は、USB ドライバのアンインストールを 行います。USB ドライバのアンインストールを行うユーティ リティ(アンインストーラ)は、当社のホームページからダウ ンロードした最新の USB ドライバファイルに含まれているも のを使用してください。

- 1. 起動中のアプリケーションをすべて終了さる。
- Windows の[スタート]ボタンをクリックし、[ファイ ル名を指定して実行]を選択する。
- 名前の欄にアンインストールファイル名を入力する。
   C:¥USB¥V7USBUninst.exe
- 4. [OK]ボタンをクリックする。
- 5. 「INSMATEV-7 For USB を削除します。よろしいですか」 と画面に表示されるので、[はい]ボタンをクリックする。 アンインストーラが起動し、アンインストール作業を行 います。

3. インターネットの手動セットアップ

インターネットのセットアップを手動で行います。以下の手順 でセットアップしてください。

#### 《お願い》

USB ポート接続する場合は、USB ドライバのインスト ールが必要です。インターネットのセットアップを行う 前に USB ドライバのインストールを行ってください。

3.1 モデム情報をインストールする Windows Me に本装置をモデムとしてインストールします。

 Windows の [スタート]ボタンをクリックし、[設定]
 [コントロールパネル]をクリックし、[モデム]アイ コンをダブルクリックする。

モデムのプロパティ画面が表示されます。

[追加]ボタンをクリックする。
 モデムの情報が1つもインストールされていない場合は、
 直ぐに手順3の画面が表示されます。

| モデムのプロパティ <u>? ×</u>                       |
|--------------------------------------------|
| 全般  検出結果                                   |
| 🎯 次のモデムがセットアップされています。                      |
| 優 標準 28800 bps モデム                         |
| 道加(A)                                      |
| ダイヤル元:新しい場所                                |
| ダイヤル方法を変更するには、「ダイヤルのプロパティ」をクリックしてく<br>ださい。 |
| <u>ダイヤルのプロパティ(D)</u>                       |
| <br><br>OK キャンセル                           |

3. [モデムの一覧から選択するので検出しない]をチェッ クし、[次へ]ポタンをクリックする。

| 新しいモデムのインストール |                                                                                                    |
|---------------|----------------------------------------------------------------------------------------------------|
|               | モデムを検出します。始める前に、次のことを確認してください。   1. モデムの電源が入っている。  ボードにケーブルで掲続されている場合)  2. モデムを使用していたプログラムがすべて  終了している。  準備ができたら、D太へJをクリックしてください。  アシェデムを一覧から選択するため検出しない(D) |
|               | 〈 戻る(日) (次へ ) キャンセル                                                                                                    |

- 4. 本装置に付属の CD-ROM を CD-ROM ドライブにセット する。
- 5. [ディスク使用]ポタンをクリックする。

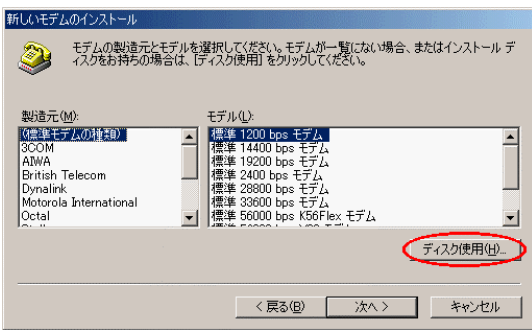

6. [参照]ボタンをクリックする。

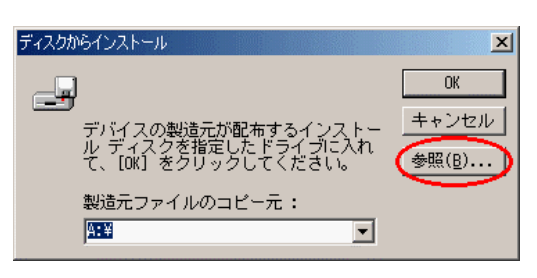

- 7. CD-ROM ドライブを選択し、CD-ROM の中の「intnet」 フォルダをダブルクリックし、さらに「Win95」フォル ダをダブルクリックする。
- 8. mdmnv.infを選択して、[OK]ボタンをクリックする。

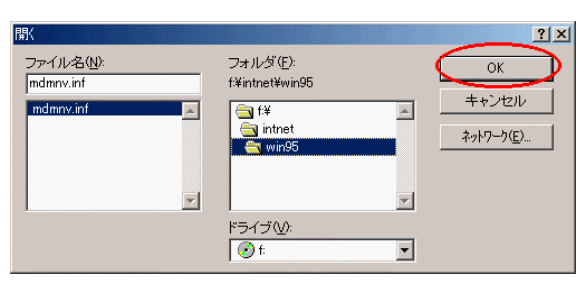

- 9. 手順6の画面に戻るので、[OK]ボタンをクリックする。
- 10. 使用するモデム情報を選択し、[次へ]ボタンをクリック する。

接続するアクセスポイントのタイプや通信の種類によって、 選択するモデム情報が異なります。

| アクセスポイントのタイプ<br>や通信の種類 | 選択するモデム情報           |
|------------------------|---------------------|
| 非同期 57.6K              | INSMATEV-7 ASYNC115 |
| 同期 64K、PIAFS32K/64K    | INSMATEV-7 SYNC115  |
| 同期 128K、               | INSMATEV-7 MP128    |
| OCN エコノミー              |                     |

| 新しいモディ           | aのインストール                                                                     |
|------------------|------------------------------------------------------------------------------|
|                  | モデムの製造元とモデルを選択してください。モデムが一覧にない場合、またはインストール ディスクをお持ちの場合は、「ディスク使用」をクリックしてください。 |
| ∓デル(L)           |                                                                              |
| INSMAT<br>INSMAT | EV-7 ASYNC115<br>EV-7 MP128<br>EV-7 SYNC115                                  |
|                  | ディスク使用(出)                                                                    |
|                  | 〈 戻る(囚) (次へ ) キャンセル                                                          |

 [モデムを接続するポート]から使用するポートを選択し、[次へ]ボタンをクリックする。
 COM ポートを使用する場合は、本装置を接続した COM ポートを、USB ポートを使用する場合は、INSMATEV-7 COMPort Adapter(COMx)を選択します。

| 新しいモデムのインストール |                                                                                                    |
|---------------|----------------------------------------------------------------------------------------------------|
|               | 違訳されたモデム:<br>INSMATEV-7 SYNC115<br>モデムを接続するポート:<br>IECP ブリンタ ポート (LPT1)<br>INSMATEV-7 COMPort Adspter (COM2)<br>通信ポート (COM1) |
|               | 〈戻る(日) (次へ > キャンセル                                                                                                    |

12. 所在地情報を入力し、[次へ] ボタンをクリックする。 既に所在地情報が登録されている場合は、直ぐに手順 13 の画面が表示されます。

| 所在地情報            |                                         |
|------------------|-----------------------------------------|
|                  | 現在の所在地情報を設定してください。                      |
|                  | 国名WU                                    |
|                  |                                         |
| *                | 外線筆信曲号(1)                               |
| - <sup>1</sup> @ | なくヤル方法:<br>・<br>・<br>・<br>ン<br>田 C パルス® |
|                  | 〈戻る(日) (次へ) キャンセル                       |

13. インストールが完了したら [完了] ボタンをクリックす る。

| 新しいモデムのインストール |                                                                                        |
|---------------|----------------------------------------------------------------------------------------|
|               | モデムは正常にセットアップされました。<br>設定を変更する場合は、コントロール パネルの モデム1 でこの<br>モデムを選択し、「プロパティ] をクリックしてください。 |
|               | < 戻る(日) (第7) キャンセル                                                                     |

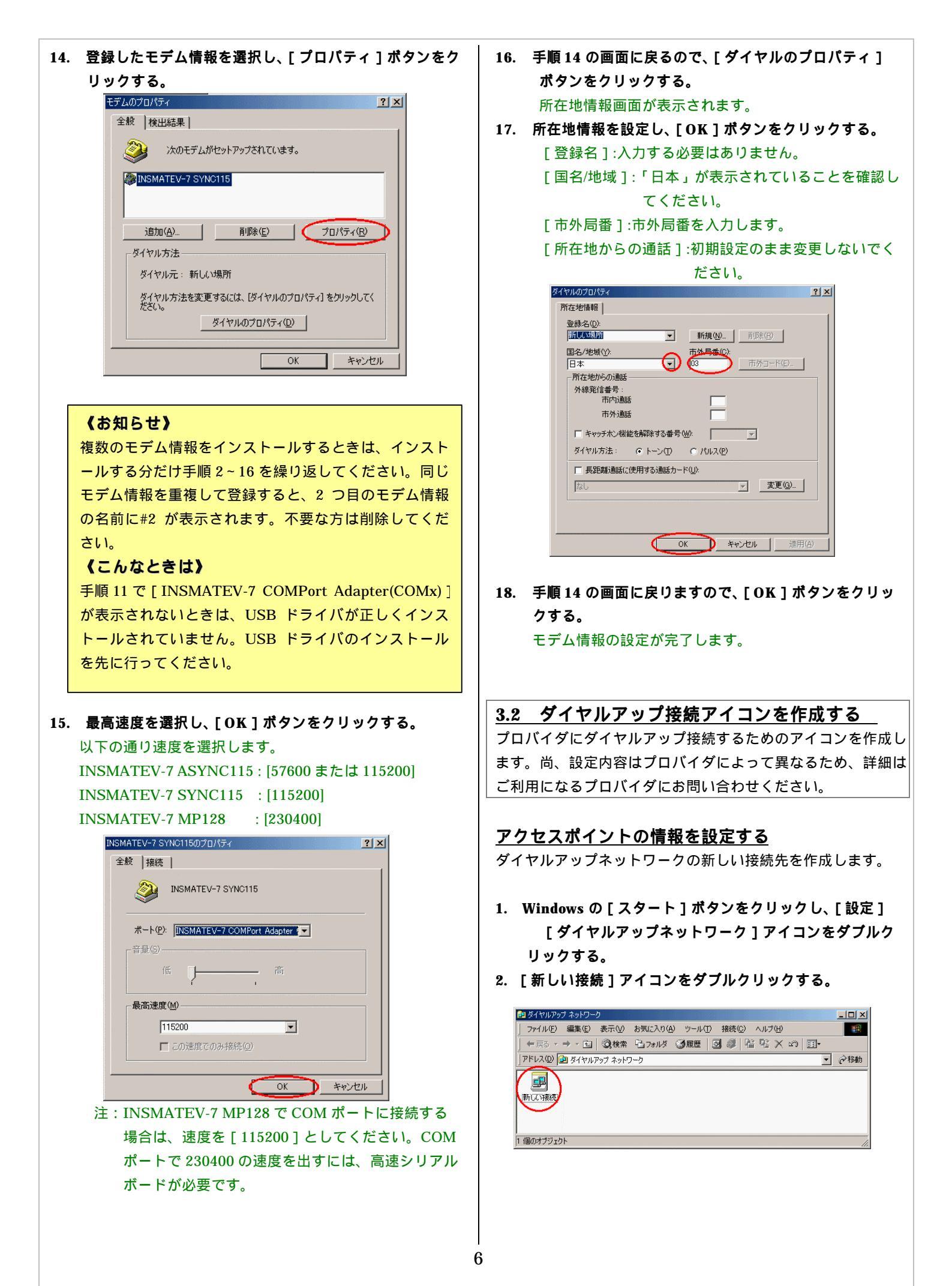

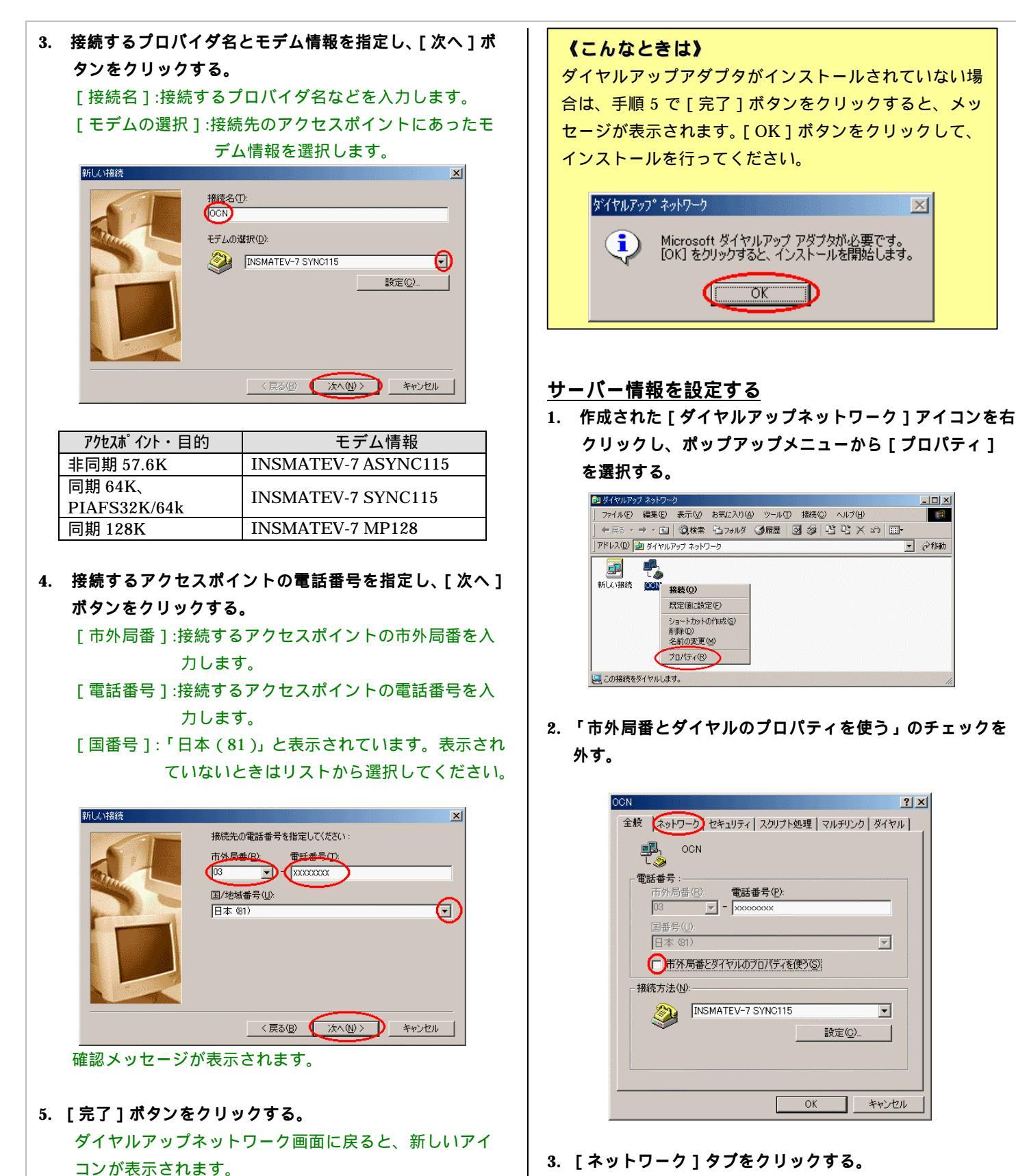

ネットワークを設定する画面が表示されます。

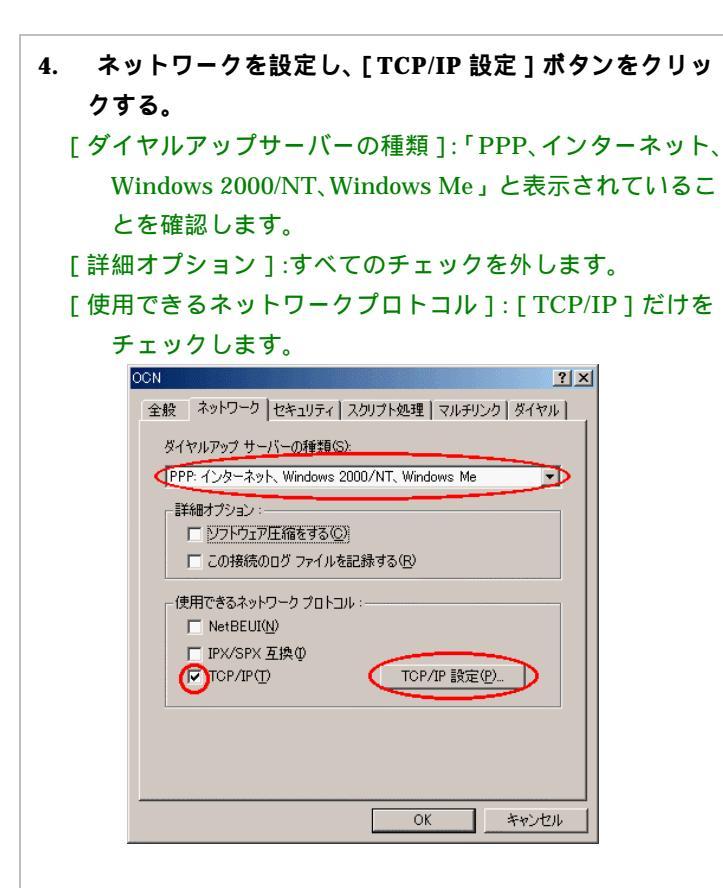

5. ネームサーバーの IP アドレスを入力し、[OK] ボタン をクリックする。

[ネームサーバーアドレスを指定する]をチェックして、プ ライマリ DNS、セカンダリ DNS を入力します。また、[IP ヘッダ圧縮を使う]のチェックが外れていることを確認して ください。

ただし、DNS アドレスの自動割り当てを行うプロバイダの 場合は、[サーバーが割り当てたネームサーバーアドレス] を選択してください。

これで、インターネットを接続するまでの設定は、完了しました。

| IF        | P アドレス         | ι ( <u>Α</u> ):   |              | 0           |            | 0         |         | 0       |              | 0 |      |
|-----------|----------------|-------------------|--------------|-------------|------------|-----------|---------|---------|--------------|---|------|
| ⊙t<br>O 4 | ナーバーナ<br>ネーム サ | が割り当て<br>ーバー ア    | 「たネー<br>ドレスド | -ム t<br>を指え | ナー/<br>定す? | К—<br>З(М | アド<br>) | レス(<br> | ( <u>E</u> ) |   | <br> |
| J         | ライマリ           | DNS( <u>D</u> ):  | [            | 0           |            | 0         |         | 0       |              | 0 |      |
| t         | 2カンダリ          | DNS( <u>N</u> ):  |              | 0           |            | 0         |         | 0       |              | 0 |      |
| Į         | ライマリ           | WINS ( <u>W</u> ) | 0            | 0           |            | 0         |         | 0       |              | 0 |      |
|           | 7カン炭リ          | WINS()):          | Γ            | 0           |            | 0         |         | 0       |              | 0 |      |

3.3 インターネットに接続する

プロバイダのサーバーに正しく接続できるか、接続操作で確認します。

- 作成された[ダイヤルアップネットワーク]アイコンを ダブルクリックする。
- 2. [ユーザー名]と[パスワード]を入力する。 📲 接続 <u>?</u>× OCN abcdefg ユーザー名(山): パスワード(Ⴒ): \*\*\*\* ▼ パスワードの保存(S) □ 自動的に接続する(A) 電話番号(<u>N</u>): XXXXXXXX 発信元(<u>F</u>): 新しい場所 ▼ ダイヤルのプロパティ(D)… 接続 プロパティ(B) キャンセル
- [接続]をクリックする。 アクセスポイントにダイヤルされます。 繋がるとユーザー名とパスワードが確認され、インターネ ットへの接続が完了すると、画面右下のタスクトレイにダ イヤルアップネットワークモニタインジケータが表示され ます。
- 電子メールソフトや WWW ブラウザなどのアプリケーションを起動する。
   この状態で、さまざまなインターネットアプリケーションを使用できます。
- インターネットへの接続を切断するときには、タスクト レイのダイヤルアップネットワークモニタインジケータ をダブルクリックし、[切断]ボタンをクリックする。 回線が切断されます。